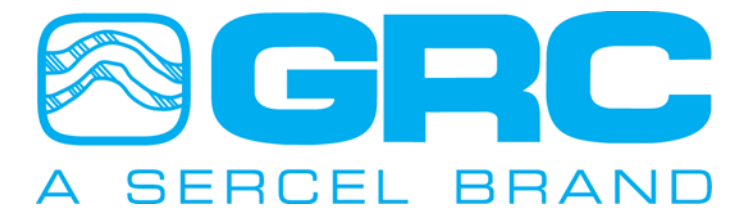

# SPS-1500/SPS-1501 Operations Manual

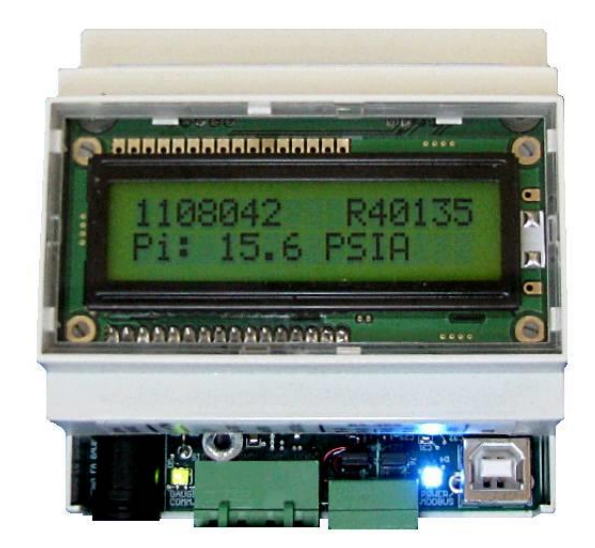

### Sercel-GRC Corp.

17200 Park Row Houston, Texas ,77084 E-Mail: <u>sales@Sercel-GRC.com</u> or <u>support@Sercel-GRC.com</u> Telephone: (1) 281 647 7300

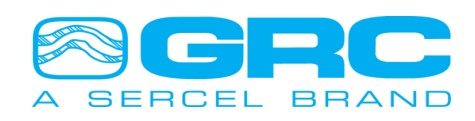

ECO 212794

### NOTICE

This manual is intended for private information only, with the understanding that any other use of the subject matter, in whole or in part, by reference or otherwise, shall be only with the prior knowledge and approval of **Sercel-GRC Corp.**, and with the further understanding that this manual is for informational purposes only and that suggestions and recommendations contained herein shall not be understood or construed as a guarantee or warranty of any method, product or device.

Federal copyright law protects the publication. No part of this publication may be copied or distributed, transmitted, transcribed, stored in a retrieval system, or translated into any human or computer language, in any form or by any means, electronic, magnetic, manual or otherwise, or disclosed to third parties without the express written permission of Sercel-GRC Corp.

Any questions concerning the content of this manual, equipment operation, field maintenance, maintenance assistance and operation or maintenance training courses should be directed to:

#### MODEL: SPS-1500/SPS-1501 Operations Manual V4.2 Update

Copyright © 2015 by Sercel-GRC Corp. All rights reserved worldwide.

#### Document Number: 006-0202-00 Rev AH

### Sercel-GRC Corp.

17200 Park Row Houston, Texas 77084 E-Mail: <u>sales@Sercel-GRC.com</u> or <u>support@Sercel-GRC.com</u> Telephone: (1) 2816477300

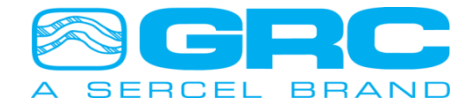

### **TABLE OF CONTENTS**

| 1.0 SPS-1500/SPS-1501 Board Overview                   |
|--------------------------------------------------------|
| 1.1 SPS-1500 Specifications4                           |
| 1.2 SPS-1501 Specifications4                           |
| 1.3 Default/Factory Settings SPS-1500 & SPS-15014      |
| 1.4 DC Power Supply (Optional)4                        |
| 2.0 SPS-1500/SPS-1501 Connections                      |
| 3.0 SPS-1500/SPS-1501 LCD                              |
| 3.1 Status & Diagnostic Screens6                       |
| 3.2 Status & Error Message7                            |
| 4.0 SPS-1500/SPS-1501 DataWorks Software Configuration |
| 4.1 DataWorks 1.04 Configuration Menu8                 |
| 4.2 Modbus Communication Map Settings11                |
| 4.3 Modbus Slave ID & Baud Rate Settings13             |
| 4.4 SPS Configuration Settings14                       |
| 4.5 SPS Manual Operation14                             |
| 4.6 Firmware Update                                    |
| 5.0 ESP 'E' Series Sensor Configuration                |
| 6.0 High Speed Operation                               |
| Appendix                                               |
| 1 SPS-1500/SPS-1501 Troubleshooting21                  |
| 2 SPS-1500/SPS-1501 Modbus Map23                       |
| 3 CE Compliance Certifications                         |
| 4 SPS-1500 Synchronization and Startup                 |
| 5 SPS-1500/FIC-1500 LCD SCREEN REPAIR                  |

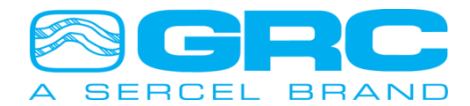

1

### 1.0 SPS-1500/SPS-1501 Board Overview

#### 1.1 SPS-1500 Specifications

| GRC P/N:              | 90B3125                                          |
|-----------------------|--------------------------------------------------|
| Certifications:       | CE Compliance Tested (see Appendix)              |
| Dimensions:           | 3.47"W, 3.68"L, 2.30"H                           |
| Voltage Input:        | 12 to 28 VDC, 0.5 Amp Max                        |
| Polling Interface:    | RS-485/RS-422 Isolated Modbus                    |
| PC Interface:         | Isolated USB COM Port for Modbus/Firmware Update |
| Supported Baud Rates: | 1200, 2400, 4800, 9600, and 19200 bps            |
| Display:              | 16x2 Backlit LCD                                 |
| Gauge Power Out:      | 40 to 80 VDC Out (~80mA Current Limited)         |
| Gauge Power Fuse:     | 100mA, GRC P/N 043-0047-00                       |

#### 1.2 SPS-1501 Specifications

| GRC P/N:              | 10029745                                         |
|-----------------------|--------------------------------------------------|
| Certifications:       | CE Compliance Tested (see Appendix)              |
| Dimensions:           | 3.47"W, 3.68"L, 2.30"H                           |
| Voltage Input:        | 12 to 16 VDC, 0.5 Amp Max                        |
| Polling Interface:    | RS-485/RS-422 Isolated Modbus                    |
| PC Interface:         | Isolated USB COM Port for Modbus/Firmware Update |
| Supported Baud Rates: | 1200, 2400, 4800, 9600, and 19200 bps            |
| Display:              | 16x2 Backlit LCD                                 |
| Gauge Power Out:      | 16 to 32 VDC Out (~80mA Current Limited)         |

### 1.3 Default/Factory Settings SPS-1500 & SPS-1501

| Polling Interface | RS-485   |
|-------------------|----------|
| Baud Rate         | 9600 bps |
| Modbus ID         | 1        |

#### 1.4 DC Power Supply (Optional)

GRC P/N:

062-0049-00 (Din Rail Power Supply, 12VDC, 3.0A, Mfg. PN#STEP-PS/1AC/12DC/3)

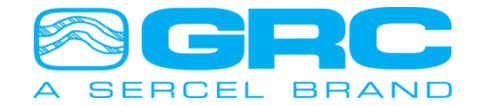

### 2.0 SPS-1500/SPS-1501 Connections

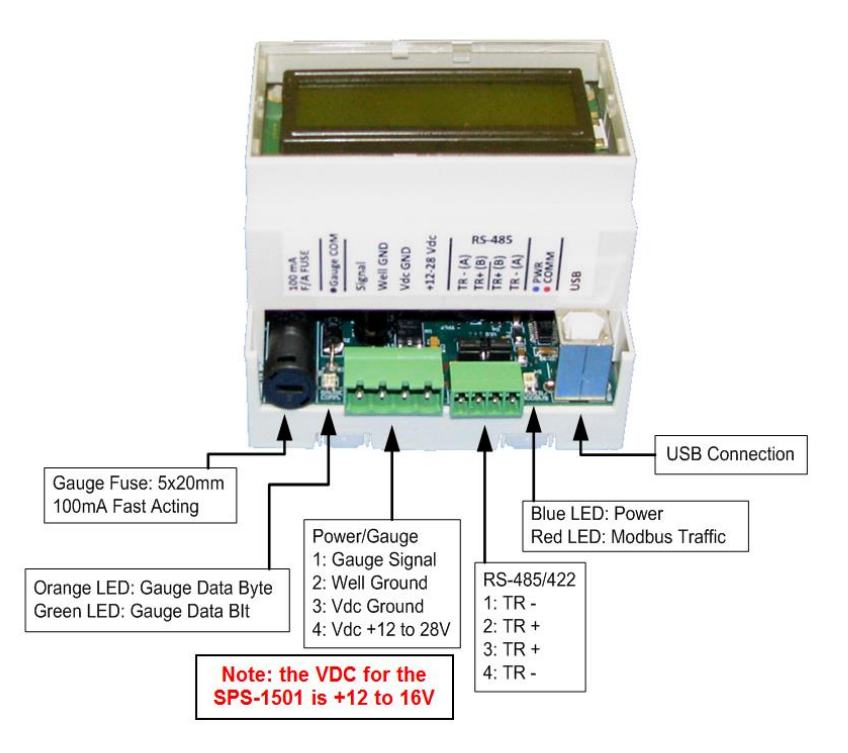

| Gauge Fuse                      | Gauge signal fuse, 100mA 5x20mm, GRC P/N 043-0047-00                                                                                                    |  |  |
|---------------------------------|----------------------------------------------------------------------------------------------------|--|--|
| Gauge Comm.<br>Bi-Color LED     | Flashes green for every gauge data bit received<br>Flashes orange for every gauge data byte received                                                                                                    |  |  |
| Power/Gauge<br>Connections      | Gauge Signal<br>Gauge Signal Return/Wellhead Ground<br>Vdc Ground<br>Vdc Power +12v to 28v DC for the SPS-1500 and +12 to 16V for the<br>SPS-1501<br><b>NOTE: Apply torque of 5 inch-pound to secure the wires firmly.</b>                              |  |  |
| RS-485 / RS-422<br>Modbus Slave | RS-485: Install (2) Jumpers       RS-422: Remove (2) Jumpers         1. TR -       1. T -         2. TR +       2. T +         3. TR +       3. R +         4. TR -       4. R -         NOTE: Apply torque of 2 inch-pound to secure the wires firmly. |  |  |
| Power/Modbus<br>Bi-Color LED    | Solid blue when power is connected<br>Blinks red when a Modbus request is received                                                                                                    |  |  |
| USB PC Connection               | Modbus and firmware updating via USB Virtual COM Port                                                                                                    |  |  |

#### Figure 1. SPS-1500/SPS-1501 Connections

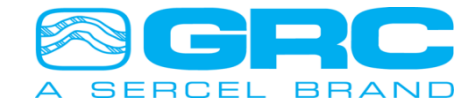

### 3.0 SPS-1500/SPS-1501 LCD

On power-up the SPS-1500/SPS-1501 displays these screens in sequence:

- 1. Firmware Version/Date Screen
- 2. Modbus Information

Then the screen cycles through the analyzing steps to acquire the tool, which takes 2-4 minutes. Once the tool is acquired the LCD automatically scrolls through both gauge readings and diagnostic screens. The display is updated once per second, and the screen advances every 3 seconds by default.

The displayed data includes the gauge serial number, the latest sensor reading and Modbus register addresses where that data can be polled from. All enabled parameters on the tool will be displayed. The screens operate in a loop displaying tool parameters, then diagnostic screens, and back to tool parameters.

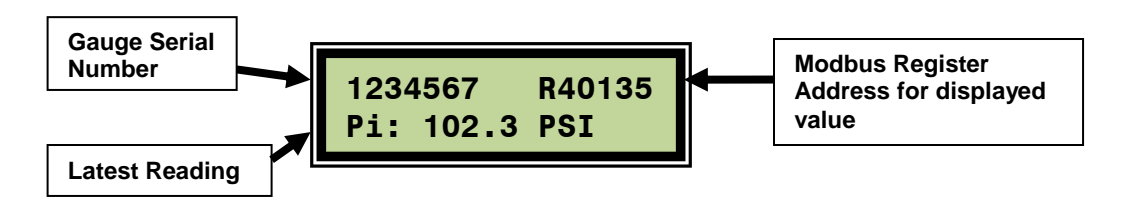

### 3.1 Status & Diagnostic Screens

There are 8 diagnostic screens that display the status and other useful information about the SPS-1500/SPS-1501. They are fully customizable with Sercel-GRC's DataWorks application or other Modbus editing software – you may enable or disable screens and also control the scrolling time of the screens. Section 4.5 of this manual shows how to change the LCD settings.

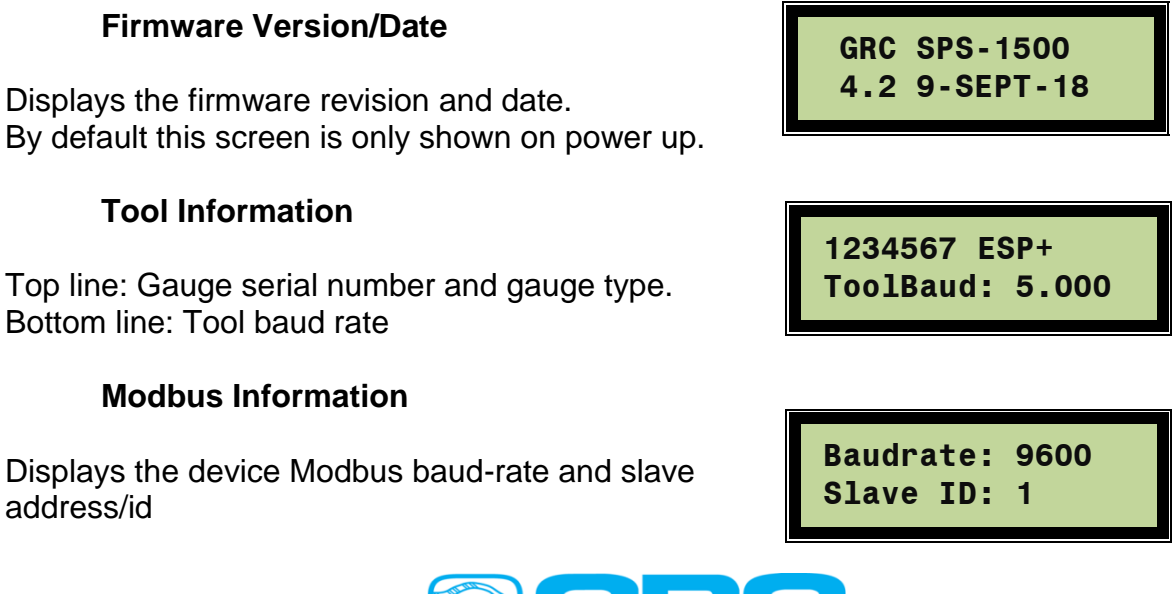

Displays the minimum (MinV), existing (NowV), and maximum (MaxV) line voltage measured at the surface.

#### **Packet Count and Run Time**

Displays the data packet number and elapsed time since the last power on (displayed as elapsed days, hours, minutes).

#### 3.2 Status & Error Message

Doc. No. 006-0202-00 Rev Al

# settings. Once the analyze steps are complete, the tool will send its headers and then begin sending tool readings.

On power up, the SPS-1500/SPS-1501 will go through 16 analyzing steps to find the optimum tool communication

Should an error occur, the error will take precedence over the scrolling data and be displayed on the screen. If the error is critical, the board might restart the analyzing steps to reacquire the tool.

See Appendix 4 SPS-1500 Synchronization and Startup to view the complete startup sequence.

#### **Tool Communication Settings**

Displays the tool communication settings, described below:

- AAn: Auto Analyze ON/OFF
- AVIt: Auto Volt ON/OFF
- ABd: Auto Baud ON/OFF
- BdL: Tool baud low-high limits

#### Signal Levels

Displays the minimum (Min), average (Now), and maximum (Max) line current in mA.

#### Line Voltage

sured at the surface. MinV NowV MaxV 55.2 55.7 55.9

> RcvDat 435 RunTm:001d18h25m

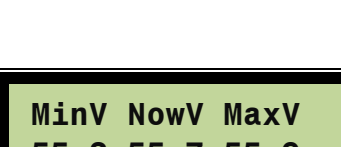

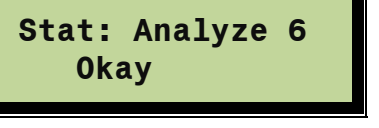

\*\*\* ERROR \*\*\*

ESP Framing

SERCEL BRAND

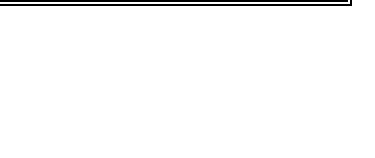

m

Α

Now

18.2 28.3 28.5

Α

Min

m

Α

Max

AAn:ON AV1t:ON

ABd:ON BdL:3-6

### 4.0 SPS-1500/SPS-1501 DataWorks Software Configuration

DataWorks by Sercel-GRC is a PC software package for configuration, monitoring, and troubleshooting the SPS-1500/SPS-1501. Install the software using the installation program available from Sercel-GRC's Customer Service. Once the software is installed connect the SPS-1500/SPS-1501 to the PC using the USB port on the SPS-1500/SPS-1501. Run the DataWorks program and set up the serial communication port from the 'Comm Port' button as shown in Figure 2. This button will open the 'Personal Computer Com Port Settings' menu. Select the correct Comm Port and Modbus Slave ID for the SPS-1500/SPS-1501. The default values are shown in Figure 3.

| DataWorks by Sercel-GRC Ver.: 1.04                                                                                                    |                                 |  |
|----------------------------------------------------------------------------------------------------|---------------------------------|--|
| File     Select Device:     SPS     Help       Image: Configuration     Image: Configuration     Image: Configuration     Image: Configuration | Select SPS from<br>Dropdown Box |  |
| Configuration<br>Button<br>Firmware<br>Update Button                                                                                           | Comm Port<br>Settings Button    |  |

Figure 2. Navigating DataWorks Menu

| Personal Computer C | Com Port Settings |                  |
|---------------------|-------------------|------------------|
| Connect Using:      | COM14             | •                |
| Baud:               | 9600              | •                |
| Modbus Slave ID:    | 1                 | \$               |
| Save                | Cancel            | Reset To Default |
|                     | _                 |                  |

Figure 3. Communication Port Settings Menu

#### 4.1 DataWorks 1.04 Configuration Menu

Once the SPS-1500/SPS-1501 is configured to communicate with the PC, click on 'Configuration' to access different features (as shown in Figure 4).

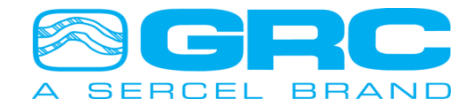

| Data       | aWorks by               | Sercel-GRC   | Ver.: 1.04 | - [SPS Co | onfig | Form (Imag | ge Loaded From:SPS) | ]    |
|------------|-------------------------|--------------|------------|-----------|-------|------------|---------------------|------|
| C Fil      | le Se                   | lect Device: | SPS        | •         | н     | elp        |                     |      |
| 6          | $\bigcirc$              | <i></i>      | Η          |           | R     |            |                     |      |
| Home       | Send To Uni             | t Clear Unit | Save To    | Disk Load | From  | n Disk     |                     |      |
| Ctrl R     | eg ADC R                | leg Sensor   | Config     | Sensor In | nfo   | OEM Map    | 1340013-Real-Time   |      |
|            |                         |              |            |           |       |            | Descript            | tion |
| <b>→</b> 1 | SPS Firmware Version    |              |            |           |       |            |                     |      |
| 2          | 2 Connected Device Type |              |            |           |       |            |                     |      |
| 3          | 3 Modbus Slave ID       |              |            |           |       |            |                     |      |
| 4          | Modbus Baud             |              |            |           |       |            |                     |      |
| 5          | SPS Ho                  | old Reaist   | ter Bas    | e (4000   | 01 -  | 40051)     |                     |      |

#### Figure 4. DataWorks 1.04 Configuration Menu

The connected gauge serial number is displayed on the 'Real-Time' tab. Click on 'Real-Time' to enter the graphing window shown in Figure 5.

The Real-Time graph has the following options:

- a) Start/Stop Save for Gauge Data. The gauge data can be saved to a computer in the form of ASCII format (\*.csv file).
- b) Graph any parameter on Primary Y-axis.
- c) Edit maximum and minimum limits for Primary/Secondary Y-axis.
- d) Graph any parameter on Secondary Y-axis.
- e) Select between 'Elapsed Time' and 'Real-Time' on X-axis.
- f) Update/Reset. Enter the values in 'Max:' and 'Min:' fields and click on 'Update'. The values can be reset to previously Auto Scaled limits by clicking on 'Reset' button.
- g) Chart Controls Enable/Disable Auto Scale. Disabling Auto Scale will allow the user to change the maximum and lower limits for Y-axis. Enabling Auto Scale will gray out the maximum and lower limit field.
- h) Clear All. This option allows clearing the graph and the data grid as well as stops the saving of data.
- Grid Controls Enable/Disable Auto Scale. With Auto Scale enabled, the cursor will always point to the latest gauge reading; which appear in the last row of the data grid. With Auto Scale disabled, the cursor does not point to the current gauge reading; the user has to scroll through the data grid.
- j) Edit Sample Rate (Data Refresh Rate). The Sample Rate controls the data display rate on the data grid.
- k) The chart to plot gauges parameters. All the enabled channels appear in the pull-down menu of Primary/Secondary Y-axis which can be plotted.
- I) Gauge data grid. The gauge enable-channels and High-speed-enable-channels appear in a grid with a time stamp.

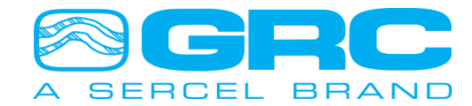

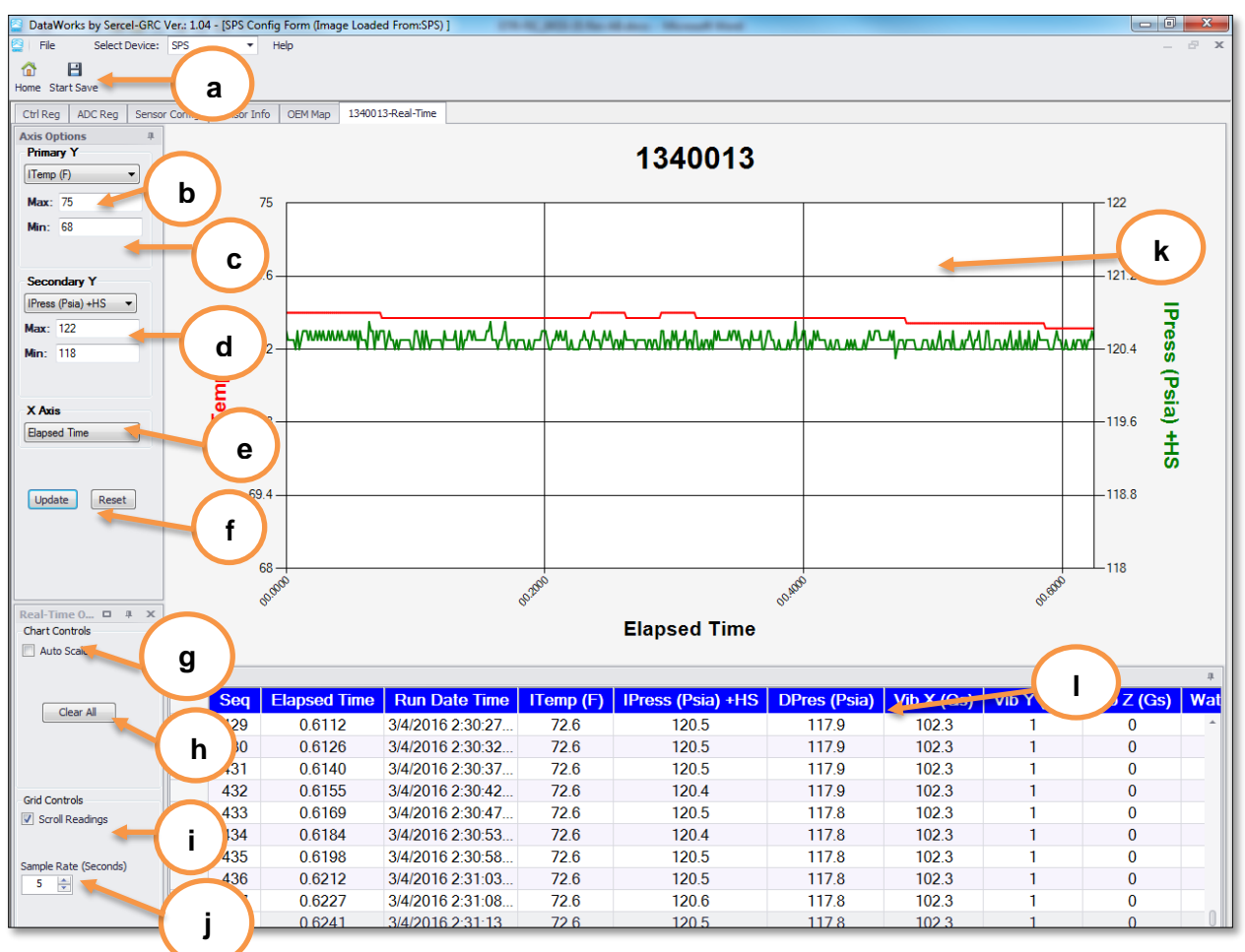

Figure 5. Real-Time Graphing

Gauge data can be saved to the computer in ASCII format (\*.csv). Click on 'Start Save' and select the folder location for the gauge data file. The saved file is automatically named using the naming convention of 'Gauge Serial Number Time Stamp'. The gauge data is being written to the file as long as 'Stop Save' button is not clicked. Once the 'Stop Save' is pressed, the data recording stops. The saved 'GaugeSN\_timestamp.csv' file can be opened in DataWorks 'Real-Time' window with the following options (see Figure 6):

- a) Save Plot The active plot on the graphing window with the currently selected parameter can be saved in \*.png format.
- b) Print Plot This feature prints the graph.
- c) Export To CSV The data file can be saved back after data manipulation.
- d) Y axis option Different parameters can be selected across the 'Primary Y' and 'Secondary Y' axis.
- e) Max. and Min. Limits The upper and lower limit for Primary Y-axis and Secondary Yaxis are adjustable.
- f) X Axis This option allows switching between 'Real-Time' and 'Elapsed Time'. Real-Time is the time with date and timestamp, and Elapsed-Time corresponds to the total number of hours through the operation.

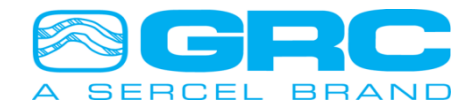

g) Update – Click on 'Update' to reflect the newly entered upper and lower limits on the graph.

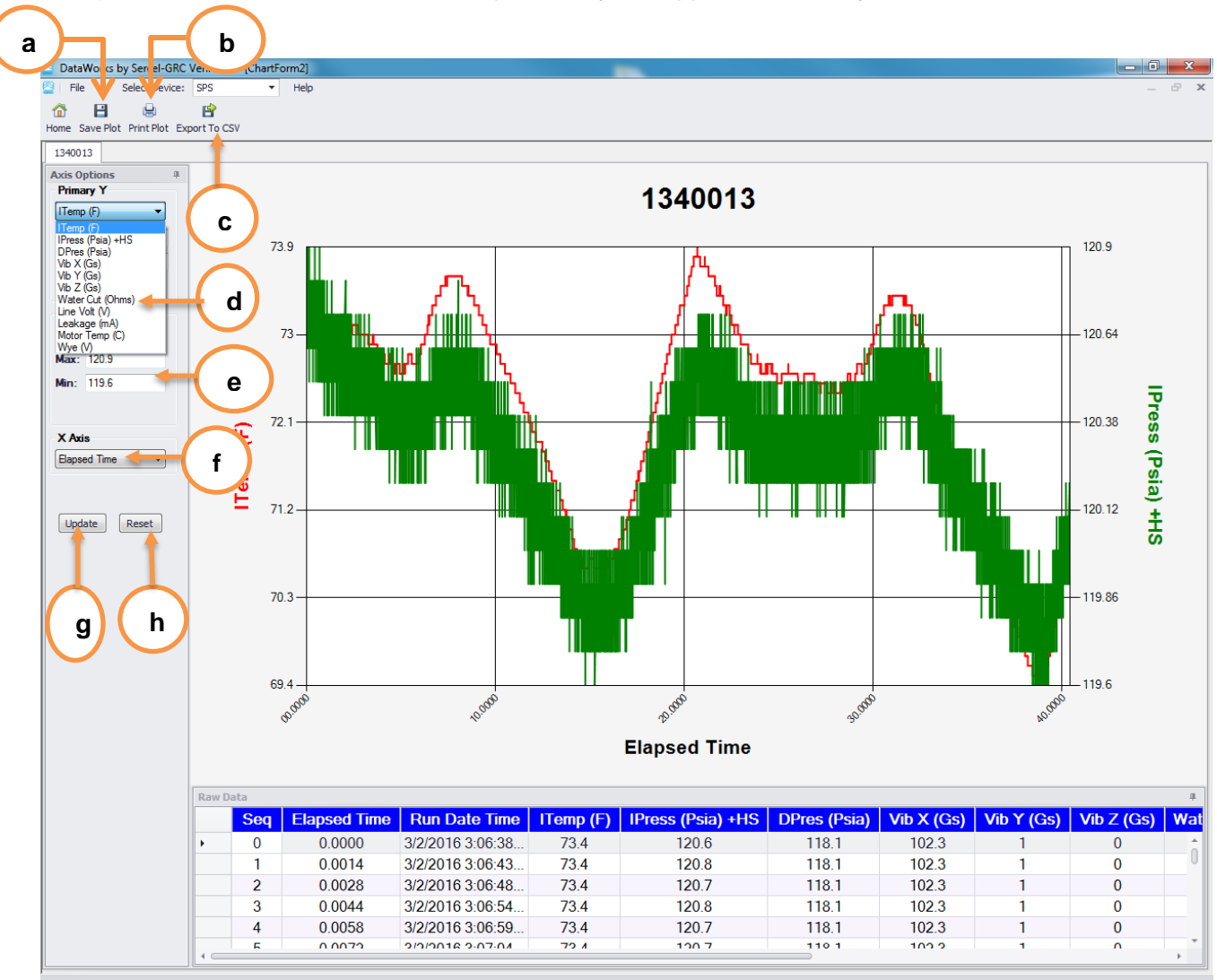

h) Reset – This feature resets the previously set upper and lower y-axis limits.

Figure 6. Data Manipulation features from saved gauge data file

### 4.2 Modbus Communication Map Settings

The Communication Map configures the Gauge Modbus data output from the SPS-1500/SPS-1501. Figure 7 shows the configuration tables for the communication setting menu. Most installations will use the default data table. The Communication Map can change the data type or size for installations located in different regions or with special requirements. The settings allow the user to customize the Modbus map to meet the installation requirements.

The Modbus data registers can be shifted anywhere between holding registers 40001-49999. Changing the Modbus map begins with moving the SPS Holding Register base

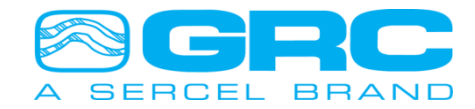

address. The SPS Holding Register base address value must be 128 registers from the OEM Holding Register base address.

The default setting for the gauge data parameter range is 40129-40146. To change the gauge parameter address within this range set the 'Order' to the corresponding address. The software will not allow multiple selections to be set to the same value. Setting the 'Order' to '0' will remove the parameter from the Modbus map and also from the SPS-1500/SPS-1501 display.

The 'OEM Map' has the following configurable options:

- a) Order The 'OEM Register Parameter' is mapped to any 'Reg Map' Modbus registers by changing the 'Order' via clicking the up and down arrows.
- b) Dec Pts The decimal places on any gauge parameter are changed by clicking the up and down arrows; adjustable up to 3 decimal places.
- c) Unit The units for the gauge parameter are selectable via a pull-down menu.
- d) Length The bit length for each available 'OEM Register Parameter' is selectable between 16 and 32 via the up and down arrows. If Serial Number is selected for 16-bit, then the Real-Time will show '65536-Real-Time' instead of 'Gauge Serial-Number Real-Time'.

| 🔤 Data   | Works by Serce              | el-GRC Ver.: 1.04 - [SPS Config Form (Image Loaded From:SPS) | 1         |         |        |           |
|----------|-----------------------------|--------------------------------------------------------------|-----------|---------|--------|-----------|
| File     | e a ct I<br>Gend roumit Cle | Device: SPS  Help  Car Unit Save To Disk Load From Disk      |           | b       | С      | d         |
| Ctrl Re  | g AD Reg                    | Sensor Config Sensor Info OEM Map 1340013-Real-Time          |           |         |        |           |
|          | Order                       | OEM Register Parameter                                       | Reg Map 🕒 | Dec Pts | Ůnit   | Length    |
|          | 1                           | Serial Number                                                | 40141     | 0       |        | 16        |
|          | 2                           | Packet Time                                                  | 40142     | 3       |        | 32        |
|          | 3                           | Packet Count                                                 | 40144     | 1       |        | 32        |
|          | 4                           | Intake Pressure                                              | 40146     | 2       | Psia   | 16        |
|          | 5                           | Intake Temperature                                           | 40147     | 3       | F      | 16        |
| Ø.       | 6                           | Discharge Pressure                                           | 40148     | 3       | Psia 🔹 | 16        |
|          | 7                           | Chan 4 TBD                                                   | 40149     | 3       | Psia   | <u>16</u> |
|          | 8 Motor Temperature         |                                                              | 40150     | 2       | Psig   | 16        |
|          | 9                           | Vibration X                                                  | 40151     | 2       | kPaA   | 16        |
|          | 10                          | Wye                                                          | 40152     | 3       | kPaG   | 16        |
|          | 11                          | Conductivity (Water Cut)                                     | 40153     | 0       | MPaA   | 16        |
|          | 12                          | Tool Voltage                                                 | 40154     | 2       | MPaG   | 16        |
|          | 13 Vibration Y              |                                                              | 40155     | 2       | Atm    | · 16      |
|          | 14 Leakage Current          |                                                              | 40156     | 3       | mA     | 16        |
|          | 15                          | Vibration Z                                                  | 40157     | 0       | Gs     | 16        |
|          |                             |                                                              |           |         |        |           |
| <u> </u> |                             |                                                              |           |         |        |           |
|          |                             |                                                              |           |         |        |           |

Figure 7. Modbus Communication Map Menu

To set the gauge data parameter range to another range, determine the OEM Holding Register Base address. This will be the lowest register value of the custom Modbus map. Once this value is determined use the scroll boxes for the OEM Holding Register to set this value, then set the SPS Holding Register Base address value to at least 128 registers higher or lower than the OEM Holding Register value. The software will not write Base address values inside the 128 register limit to the SPS-1500/SPS-1501. After

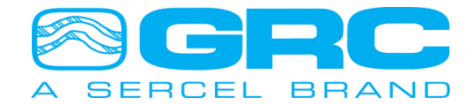

the value is selected click the Parameter in the left column to retain the setting. Once all the values are set, click the 'Send to Unit' button to write the configuration to the SPS-1500/SPS-1501. Contact Sercel-GRC Customer Service for additional information on map configuration.

### 4.3 Modbus Slave ID & Baud Rate Settings

The 'Ctrl Reg' tab has several adjustable configuration settings that can be executed in the SPS- 1500/SPS-1501. The Modbus Slave ID is selectable in the range 1 thru 254. The Modbus Baud Rate is selectable from the pull-down menu. Once the desired Modbus slave ID and baud rate have been selected, click on 'Send to Unit' to write the configuration to the SPS- 1500/SPS-1501 (see Figure 8). These settings are saved on the EEPROM of SPS- 1500/SPS-1501, so the settings are retained in the next power up.

| 🗧 Data             | aWorks by Sercel-GRC Ver.: 1.04 - [SPS Config Form (Image Lo | oaded From:SPS) ] |            |           |
|--------------------|--------------------------------------------------------------|-------------------|------------|-----------|
| 😫   Fi             | e Select Device: SPS 🔻 Help                                  |                   |            | _ @ X     |
|                    | ्रेर् 🥒 🖻 🗟                                                  |                   |            |           |
| Home               | Send To Unit Clear Unit Save To Disk Load From Disk          |                   |            |           |
| Ctrl R             | <sup>eg</sup> ADC Reg Send to Unit Button                    | Real-Time         |            |           |
|                    | Dosciption                                                   |                   | Data       | Units     |
| 1                  | SPS Firmware Version                                         | Modbus Slave ID   | 4.0c       |           |
| 2                  | Connected Device Type                                        |                   | SPS-1500   |           |
| 3                  | Modbus Slave ID                                              |                   | 1          |           |
| <i>a.</i> <b>4</b> | Modbus Baud                                                  |                   | 9600 Baud  | •         |
| 5                  | SPS Hold Register Base (40001 - 40051)                       |                   | 1200 Baud  |           |
| 6                  | OEM Register Base Offset (40001+)                            |                   | 2400 Baud  |           |
| 7                  | Line Voltage Setting                                         |                   | 4800 Baud  | V         |
| 8                  | Modbus Watchdog                                              |                   | 9600 Baud  |           |
| 9                  | Safe Voltage                                                 |                   | 19200 Baud |           |
| 10                 | AUTOA: Auto Analyze                                          |                   | On         | Baud Data |
| 11                 | Receiver Pull-down control                                   |                   | On         | Dauu Kale |
| 12                 | AUTOV: Auto Volt                                             |                   | On         |           |
| 13                 | 13 AUTOB: Auto Baud On                                       |                   |            |           |
| 14                 | Max Baud                                                     | 10                | bps        |           |
| 15                 | Min Baud                                                     | 3                 | bps        |           |
| 16                 | No Tool Amp                                                  | 5.3               | mA         |           |
| 17                 | Low Amp                                                      |                   | 12.4       | mA        |
| 18                 | High Amp                                                     |                   | 25.26      | mA        |
| 19                 | LCD Backlight Control                                        |                   | On         |           |
| 20                 | LCD Scroll Timer                                             |                   | 3.0        | sec       |
| 21                 | LCD Firmware Info                                            |                   | Off        |           |
| 22                 | LCD Tool Comm Settings                                       |                   | Off        |           |
| 23                 | Display Modbus Info Control (Address and Ba                  | iud)              | Off        |           |
| 24                 | 24 Display Tool Operational Setting Control                  |                   | On         |           |
| 25                 | 5 LCD Signal Levels                                          |                   | Off        |           |
| 26                 | LCD Line Voltage                                             |                   | Off        |           |
| 27                 | LCD Time Since Power UP                                      |                   | On         |           |
|                    |                                                              |                   |            |           |

#### Figure 8. SPS Control Register Settings

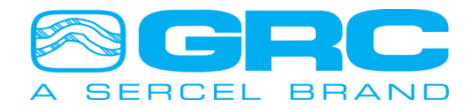

### 4.4 SPS Configuration Settings

The SPS-1500/SPS-1501 controller board is configured from the factory to automatically detect the optimum signal and voltage settings for gauge communication. Some instances may require adjusting the communication settings due to noisy environments, longer wire lengths or other issues that can cause communication problems. DataWorks will automatically detect the SPS configuration and display the current settings. To make changes to the SPS configuration select the parameter to change and make the change using the scroll box. Once all the changes are made click the 'Send to Unit' button.

#### Cycle SPS-1500/SPS-1501 power to complete SPS configuration changes.

The function 'Save to Disk' saves the SPS-1500/SPS-1501 control register's configurations. Once all the desired settings are done, click on 'Save to Disk' and the window opens up to input a configuration file name. The saved configuration file can be retrieved and loaded back into DataWorks using the function 'Load From Disk'.

### 4.5 SPS Manual Operation

The SPS-1500/SPS-1501 is designed to automatically detect and operate at optimum levels of communication. The device also has built-in features to protect the electronics from damage. To change the operating modes of the SPS-1500/SPS-1501 select the Configuration register and use the scroll box for the parameter to change the value. The Scroll box will limit the value to the range for the specific register. The LCD configuration can be set using the SPS configuration screen (see Figure 9 for LCD options).

To enable the Manual mode switch the Auto Volt and Auto Analyze off. This will set the line voltage to the Power On Voltage value. To increase the line voltage change the data value to the set voltage required (Min 40V - Max 80V).

Auto Baud sets the tool communication rate to the maximum rate the line conditions will allow. Setting the Min and Max Baud to open the range can eliminate Baud rate errors from the tool. It is common to see 'Baud Fast' or 'Baud Slow' errors during the line analysis. The setting should only change as described in the troubleshooting section of this manual.

The Modbus Watchdog feature monitors the SPS-1500/SPS-1501 Modbus port for communication packets. When the SPS-1500/SPS-1501 receives a valid Modbus packet a timer starts and if the unit does not receive another valid Modbus packet within 5 minutes the unit will reset. If the SPS-1500/SPS-1501 never receives a Modbus packet the unit runs without starting the timer.

Safe Voltage will prevent the SPS-1500/1501 from running if a high line imbalance is detected on the gauge input line. This protects the electronics from overloading the signal when trying to operate over the imbalance (does not apply to the SPS-1501).

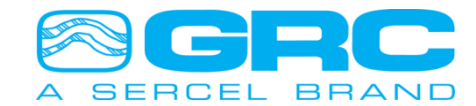

| SPS Control              | Description                                  | Default |
|--------------------------|----------------------------------------------|---------|
| Power On Voltage Setting | Sets initial Line Voltage at startup         | 40.00   |
| MBWD:Modbus Watchdog     | Enables 5 Min Modbus packet timer            | on      |
| SAFEV:Safe Voltage       | Measures Signal Levels before gauge power on | on      |
| Auto Volt                | Sets optimum line voltage                    | on      |
| Auto Analyze             | Analyzes for optimum line communication      | on      |
| Auto Baud                | Toggle Auto Baud                             | on      |
| Minimum Baud Rate        | Edit Minimum tool baud rate                  | 3       |
| Maximum Baud Rate        | Edit Maximum tool baud rate                  | 6       |
| Line Voltage Tolerance   | Edit Line Voltage Tolerance                  | 4       |
| Low Current              | Edit low current threshold                   | 13-14   |
| High Current             | Edit high current threshold                  | 24-25   |
| LCD Backlight            | Toggle LCD backlight                         | on      |
| LCD Time                 | Adjust time between data screens             | 3       |
| LCD Firmware Information | Toggle Display: Firmware Version             | off     |
| LCD Tool Information     | Toggle Display: Tool Information             | on      |
| LCD Modbus Information   | Toggle Display: Modbus Information           | on      |
| LCD Wye Imbalance        | Toggle Display: Wye Voltage Imbalance        | on      |
| LCD Comm Settings        | Toggle Display: SPS Communication Settings   | on      |
| LCD Signal Levels        | Toggle Display: SPS-Tool Signal Levels       | on      |
| LCD Line Voltage         | Toggle Display: Current Line Voltage         | on      |
| LCD Run Time             | Toggle Display: SPS-1500/SPS-1501 Power On   | on      |
|                          | Time                                         |         |

Figure 9. SPS Configuration Control Settings

### 4.6 Firmware Update

To update the SPS-1500/SPS-1501 firmware version, connect the device to a PC as described in section 4.0. Click the 'Upload Firmware' button on the DataWorks Home Screen menu as shown in Figure 10. Verify the Comm Port by clicking 'OK' on the SPS Connect window and the Upload Firmware screen will open.

Click the 'Browse' button to select the location of the firmware file. When the file is selected begin the update process by cycling the power to the SPS-1500/SPS-1501 immediately after clicking the 'Begin' button. The power must cycle within 1 second of sending the 'Begin' command. This time period allows the Bootloader to detect the file transfer. Once the firmware upload is completed the SPS-1500/SPS-1501 will return to normal operation.

Note: The SPS-1501 will not communicate with the C-4001T if SPS-1500 firmware is uploaded. Use only firmware designed for the SPS-1501. The same is true for the SPS-1500. Only use firmware designed for the SPS-1500 or it will not communicate with the ESP gauge line.

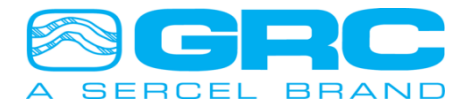

| DataWorks by Sercel-GRC Ver.: 1.04 |                                                                                                    |
|------------------------------------|----------------------------------------------------------------------------------------------------|
| File Select Device: SPS - Help     | Select Firmware File                                                                                                    |
|                                    | Device Upload                                                                                                    |
| Firmware Update                    | upload pram Files (x86)\Sercel GRC\DataWorks\Firmware\SPS\1500\SPS1500_40C.8IN Browse                                                                                                    |
|                                    | The process will restore the SPS back to factory defaults. Baud of 9600 and Modous Slave ID of 1.  Turn off power to SPS. Re-Apply Power and immediately press 'Begin'  Turn Off SPS. Power SPS Back On and within 1 sec click 'Begin' Begin |

Figure 10. Uploading Firmware in DataWorks

### 5.0 ESP 'E' Series Sensor Configuration

Sercel-GRC ESP-2500 and ESP-3500 Models are available in an 'E' series. The 'E' series will include a Two-Way Configuration feature. This option allows the user to Enable or Disable ESP Sensor parameters and to configure the Downhole Sensor to communicate at a higher speed data rate using the SPS-1500/1501 and DataWorks Software. Contact Sercel-GRC Sales for 'E' Series Gauge information at <u>sales@Sercel-GRC.com</u>

To utilize the features available on the 'E' Series gauge, allow the SPS-1500/1501 to established data communication with the 'E' Series Downhole Sensor. Once communication is established, DataWorks software will display two additional tabs when the user is on the 'Configuration' page. The additional tabs are labeled 'Sensor Config' and 'Sensor Info', as shown in Figure 11.

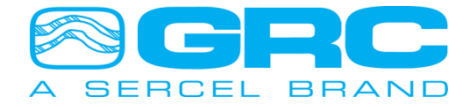

| 🗧 Data     | 🛛 DataWorks by Sercel-GRC Ver.: 1.04 - [SPS Config Form (Image Loaded From:SPS) ] |             |            |      |  |  |  |  |   |   |   |
|------------|-----------------------------------------------------------------------------------|-------------|------------|------|--|--|--|--|---|---|---|
| 🔤   Fil    | e Select I                                                                        | Device: SPS | <b>▼</b> + | lelp |  |  |  |  | _ | P | х |
|            | 🚱 🥒 🗄 🗟                                                                           |             |            |      |  |  |  |  |   |   |   |
| Home       | Home Send To Unit Clear Unit Save To Disk Load From Disk                          |             |            |      |  |  |  |  |   |   |   |
| Ctrl R     | Reg ADC Reg Sensor Config Sensor Info OEM Map 1340013-Real-Time                   |             |            |      |  |  |  |  |   |   |   |
|            | Parameter Reading                                                                 |             |            |      |  |  |  |  |   |   |   |
| <b>→</b> 1 | Sensor Serial 1340013                                                             |             |            |      |  |  |  |  |   |   |   |
| 2          | Sensor Type Dual Piezo                                                            |             |            |      |  |  |  |  |   |   |   |
| 3          | Max Temperature (°C) 150                                                          |             |            |      |  |  |  |  |   |   |   |
| 4          | Max Pressure (PSI) 6,500                                                          |             |            |      |  |  |  |  |   |   |   |
|            |                                                                                   |             |            |      |  |  |  |  |   |   |   |
|            |                                                                                   |             |            |      |  |  |  |  |   |   |   |

Figure 11. Sensor Information Window

To configure any parameter to transmit data at the high-speed data rate, or to enable or disable any available sensor parameter, click on the Sensor Config tab. Unavailable parameters will be shaded in gray and text will be in italics.

To enable/disable sensor parameters, click on the desired parameter under 'Channel Enabled' and select 'Off' or 'On' from the drop-down box as shown in Figure 12. 'Off' will disable the selected channel and the downhole sensor will no longer send data for the selected parameter to the surface unit. When all desired changes have been made, click the 'Send to Unit' button to send the configuration to the downhole sensor.

To set sensor parameters to transmit at the high speed' data rate, click on the desired parameter under 'High-Speed Enabled' and select 'Off' or 'On' from the drop-down box. When all desired changes have been made, click the 'Send to Unit' button to send the configuration to the downhole sensor.

| 🔤 Dat  | 🖴 DataWorks by Sercel-GRC Ver.: 1.04 - [SPS Config Form (Image Loaded From:SPS) ] |                               |                    |                                       |  |  |  |  |
|--------|-----------------------------------------------------------------------------------|-------------------------------|--------------------|---------------------------------------|--|--|--|--|
| 😫   Fi | Pile     Select Device:     SPS     Help    X                                     |                               |                    |                                       |  |  |  |  |
|        |                                                                                   |                               |                    |                                       |  |  |  |  |
| Home   | Home Send To Unit Clear Unit Save To Disk Load From Disk                          |                               |                    |                                       |  |  |  |  |
| Ctrl R | eg ADC Reg Sensor Config                                                          | Sensor Info OEM Map 1340013-R | eal-Time           |                                       |  |  |  |  |
|        | Description                                                                       | Channel Enabled               | High Speed Enabled | Est. Update Rate (Sec.)               |  |  |  |  |
| 1      | Inlet Press                                                                       | On                            | On                 | 5.5                                   |  |  |  |  |
| 2      | Inlet Temp                                                                        | On                            | On                 | 5.5                                   |  |  |  |  |
| 3      | Discharge Press                                                                   | On                            | Off                | 99                                    |  |  |  |  |
| 4      | Motor Temp                                                                        | On                            | Off                | 99                                    |  |  |  |  |
| 5      | Vibration X                                                                       | On                            | Off                | 99                                    |  |  |  |  |
| 6      | Vibration Y                                                                       | On                            | Off                | 99                                    |  |  |  |  |
| 7      | Vibration Z                                                                       | On                            | Off                | 99                                    |  |  |  |  |
| 8      | WaterCut                                                                          | On                            | Off                | 99                                    |  |  |  |  |
| 9      | VoltDC                                                                            | On                            | Off                | 99                                    |  |  |  |  |
| 10     | Current                                                                           | On                            | Off                | 99                                    |  |  |  |  |
| 11     | Wye                                                                               | On                            | Off                | 99                                    |  |  |  |  |
|        |                                                                                   |                               |                    | · · · · · · · · · · · · · · · · · · · |  |  |  |  |

Figure 12. Sensor Configuration Window

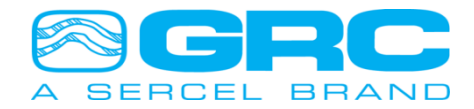

After clicking on the 'Send to Unit' button, the software will give the message: 'Do you wish to send the Sensor Configuration?'. Click yes to send the configuration to the downhole sensor, shown in Figure 13.

The SPS-1500/SPS-1501 will restart and give the following display messages: Power Off Sync Phase 3 Sync Phase 4 Sync Phase 5 Checking Tool Programming Tool Tool Response Tool Configured! Rcv Hdr 0 Rcv Hdr 1

Rcv Dat1

| 🔤 Dat      | DataWorks by Sercel-GRC Ver.: 1.04 - [SPS Config Form (Image Loaded From:SPS)] |                    |                                           |                         |  |  |  |
|------------|--------------------------------------------------------------------------------|--------------------|-------------------------------------------|-------------------------|--|--|--|
| 🔤   Fi     | File Select Device: SPS - Help                                                 |                    |                                           |                         |  |  |  |
|            | 🟦 🧿 🥒 🗄 🗟                                                                      |                    |                                           |                         |  |  |  |
| Home       | Home Send To Unit Clear Unit Save To Disk Load From Disk                       |                    |                                           |                         |  |  |  |
| Ctrl R     | Ctrl Reg ADC Reg Sensor Config Sensor Info OEM Map 1340013-Real-Time           |                    |                                           |                         |  |  |  |
|            | Description                                                                    | Channel Enabled    | High Speed Enabled                        | Est. Update Rate (Sec.) |  |  |  |
| 1          | Inlet Press                                                                    | On                 | On                                        | 7.3                     |  |  |  |
| 2          | Inlet Temp                                                                     | On                 | On                                        | 7.3                     |  |  |  |
| <b>→ 3</b> | Discharge Press                                                                | On                 | On -                                      | 7.3                     |  |  |  |
| 4          | Motor Temp                                                                     | Qm 124.1           |                                           |                         |  |  |  |
| 5          | Vibration X                                                                    | ( Send Sensor Conf | Send Sensor Configuration 124.1           |                         |  |  |  |
| 6          | Vibration Y                                                                    | (                  |                                           | 124.1                   |  |  |  |
| 7          | Vibration Z                                                                    | 🖉 📿 Do yo          | ou wish to send the Sensor Configuration? | 124.1                   |  |  |  |
| 8          | WaterCut                                                                       |                    |                                           | 124.1                   |  |  |  |
| 9          | VoltDC                                                                         | (                  | 124.1                                     |                         |  |  |  |
| 10         | Current                                                                        |                    | Ves No Cancel 124.1                       |                         |  |  |  |
| 11         | Wye                                                                            |                    |                                           | 124.1                   |  |  |  |
|            |                                                                                |                    |                                           |                         |  |  |  |
|            |                                                                                |                    |                                           |                         |  |  |  |
|            |                                                                                |                    |                                           |                         |  |  |  |

Figure 13. Send Sensor Configuration Message

Selecting 'No' to this message will only send changes made to the 'Config Coils' tab and the 'Ctrl Reg' tab, <u>but will not send any sensor configuration to the downhole sensor</u>.

Selecting 'Cancel' to this message will not send any changes to the SPS-1500/SPS-1501.

The Parameter Enable/Disable channel and High-Speed Enable/Disable configurations that are sent to the downhole sensor will be saved in the SPS-1500/1501 and resent to the sensor in the event of a power loss. To return the sensor to the factory default configuration, click the 'Clear Unit' button. This will re-enable all default sensor parameters and reset all high speed channels to standard mode.

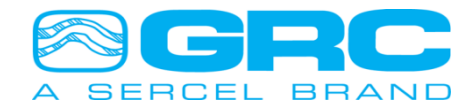

### 6.0 High Speed Operation

High Speed operation can be configured on any available sensor channel. The channel(s) that are set to 'High Speed' will update at a higher sample rate than the standard mode. Update Rates for various sensor configurations are shown in Figure 14.

High Speed enabled channels will display 'HS' beside the Modbus register on the SPS-1500/SPS-1501 LCD. While running 'Real Time' via DataWorks software, a High Speed channel will be displayed +HS on the enabled channels column heading (see Figures 15 and 16).

| ESP Gauge                                                                                              | High Speed Mode<br>Configuration (High Speed<br>Parameters Enabled)                                                        | *High Speed Update<br>Rate for Selected<br>Parameters (Seconds<br>to next update value) | **Full Rate for<br>remaining parameters<br>(Seconds to next<br>update value) |
|----------------------------------------------------------------------------------------------------|----------------------------------------------------------------------------------------------------|-----------------------------------------------------------------------------------------|------------------------------------------------------------------------------|
| ESP-2500                                                                                               | Standard                                                                                                    | None                                                                                    | 30                                                                           |
| ESP-3500                                                                                               | Standard                                                                                                    | None                                                                                    | 35                                                                           |
| ESP-2500/3500                                                                                          | Intake Pressure<br>ONLY                                                                                                    | 2.5                                                                                     | none                                                                         |
| ESP-2500/3500                                                                                          | Intake Pressure<br>Intake Temperature<br>ONLY                                                                              | 4.5                                                                                     | none                                                                         |
| ESP-2500/3500                                                                                          | Intake Pressure<br>Intake Temperature<br>Motor Temp<br>ONLY                                                                | 6.5                                                                                     | none                                                                         |
| ESP-2500 (All other parameters at Full<br>Rate)                                                        |                                                                                                    | 4                                                                                       | 60                                                                           |
| ESP-2500 Intake Pressure<br>Intake Temperature<br>(All other parameters at Full<br>Rate)               |                                                                                                    | 6                                                                                       | 72                                                                           |
| ESP-2500 Intake Pressure<br>Intake Temperature<br>Motor Temp<br>(All other parameters at Full<br>Rate) |                                                                                                    | 8                                                                                       | 80                                                                           |
| ESP-3500 (All other parameters at Full<br>Rate)                                                        |                                                                                                    | 4                                                                                       | 76                                                                           |
| ESP-3500                                                                                               | Intake Pressure<br>Discharge Pressure<br>(All other parameters at Full<br>Rate)                                            | 6                                                                                       | 126                                                                          |
| ESP-3500<br>(All other parameters at Full<br>Rate)                                                     |                                                                                                    | 8                                                                                       | 144                                                                          |
| ESP-3500                                                                                               | Intake Pressure<br>Discharge Pressure<br>Intake Temperature<br>Motor Temperature<br>(All other parameters at Full<br>Rate) | 10                                                                                      | 150                                                                          |

Figure 14. 'High Speed' Data Rates

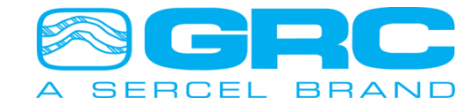

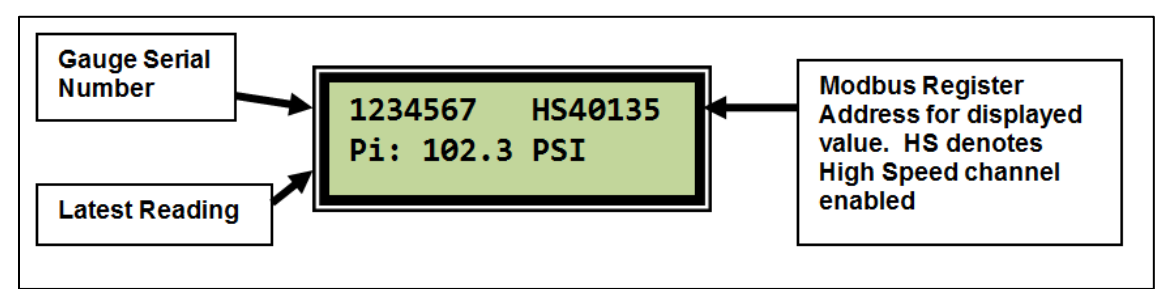

Figure 15. 'High Speed' Enabled Channel Display

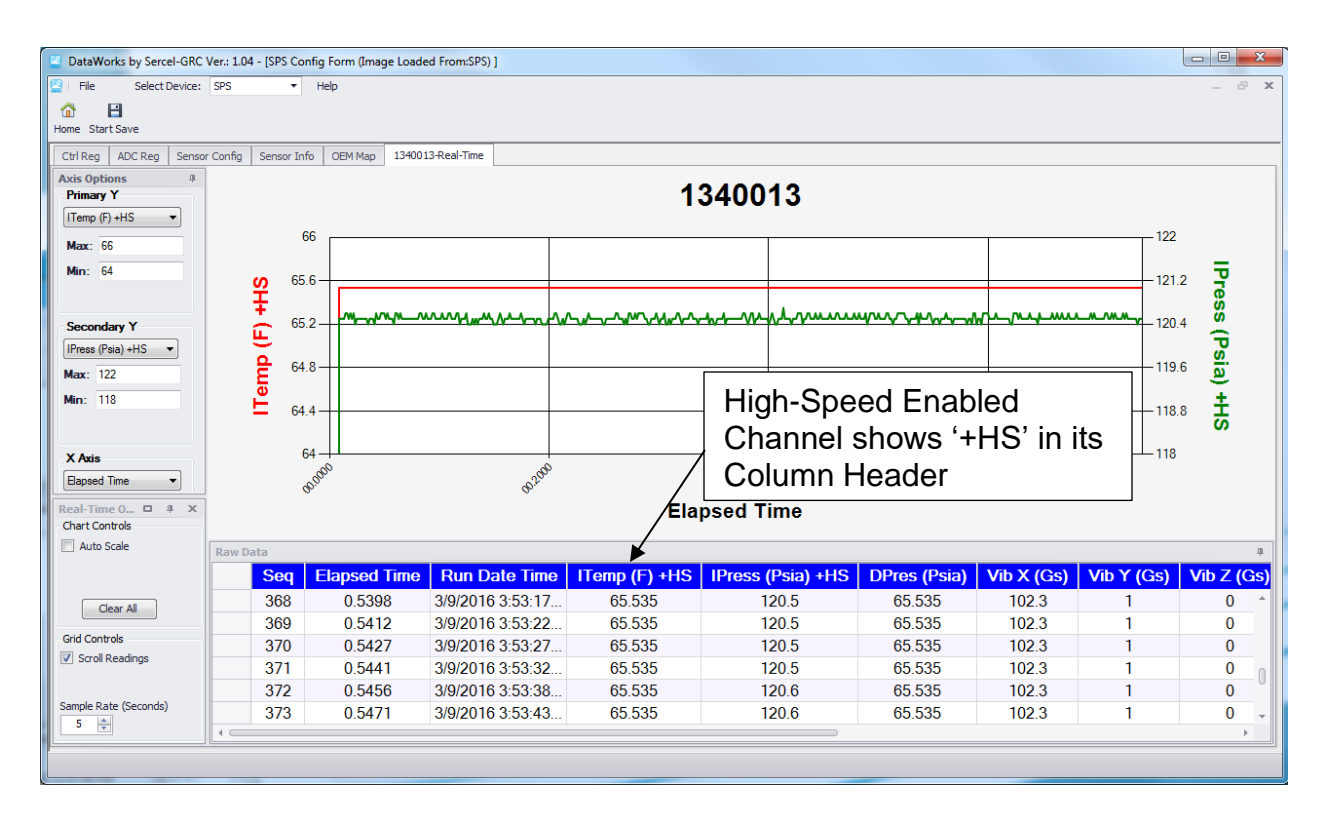

Figure 16. 'High Speed' DataWorks Display

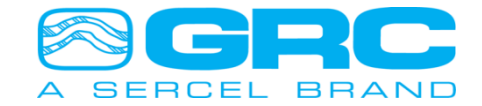

## Appendix

### 1 SPS-1500/SPS-1501 Troubleshooting

The SPS-1500/SPS-1501 may experience communication problems due to noisy environments, grounding problems, or installation issues. The LCD on the SPS-1500/SPS-1501 will display error codes depending on the failure it is detecting. Below is a list of common error codes and possible solutions to assist with troubleshooting the SPS-1500/SPS-1501. To change the settings recommended you will need to use DataWorks as described in section 4.5 of this manual.

Note: During normal start-up communications with the tool you will see error messages such as "High Amp", "Low Amp", "DC-DC Bad", "DC-DC Chk", "Analyze 1" through "Analyze 16" as well as other normal messages that are all part of acquiring the tool. After the SPS analyzes the line current from the tool you will see the message "SPS Power OFF" a couple of times. Then the SPS will show 2 or 3 phase Sync cycles and then begin to read gauge header data. This is all part of normal operations of the SPS-1500/SPS-1501. There is only a concern when an error message is repeated multiple times and communications is not established with the gauge after five minutes.

| Error                                                                                                    | Possible Cause                                                                                                    | Troubleshooting Step                                                                                                    |
|----------------------------------------------------------------------------------------------------|----------------------------------------------------------------------------------------------------|----------------------------------------------------------------------------------------------------|
| DC-DC Bad or<br>DC-DC Chk -<br>(Voltage<br>measured by<br>SPS is not<br>matching what<br>is sourced by<br>SPS.) | <ul> <li>Bad Ground Connection</li> <li>Low Resistance from Gauge<br/>Signal to Ground</li> <li>Excessive Gauge signal line<br/>current</li> <li>Faulty SPS</li> </ul>     | <ul> <li>Check Downhole readings (Phase-Phase &amp; Phase-Ground (Reverse Polarity Megger))</li> <li>Try alternate SPS power supply</li> <li>Use voltmeter to confirm voltage MAX Voltage is over 45VDC.</li> </ul>                                                                                   |
| Baud Fast –<br>(Gauge Data is<br>changing at a<br>Rate higher<br>than expected)                                 | <ul> <li>Set voltage is too high</li> <li>Motor noise affecting gauge current modulation</li> </ul>                                                                        | <ul> <li>Disable Auto Baud and raise Max Tool Baud to 8-10</li> <li>Reboot or cycle power to restart analyzing stage</li> <li>Disable Auto Volt/ Auto Analyze with DataWorks. Set voltage to ~60VDC.</li> </ul>                                                                                       |
| Low Amps –<br>(Gauge current<br>is lower than<br>expected)                                                      | <ul> <li>Disconnected from tool</li> <li>High resistance connection at motor WYE point to gauge</li> <li>Blown Signal fuse</li> <li>Low amp setting set to high</li> </ul> | <ul> <li>Check Downhole readings (Phase-Phase &amp; Phase-Ground (Reverse Polarity Megger))</li> <li>Check all connection(s)</li> <li>Check Signal fuse</li> <li>Check Setting of Low amp with DataWorks (15VDC Nominal)</li> <li>Check Setting of High amp with DataWorks (25VDC Nominal)</li> </ul> |
| High Amps –<br>(Gauge current<br>is higher than                                                                 | <ul> <li>Poor Wellhead grounding</li> <li>Excessive Gauge Signal Line<br/>Current or injection of noise</li> </ul>                                                         | <ul> <li>Connect to the SPS with "DataWorks" software to<br/>manually set the following current settings for the<br/>gauge:</li> </ul>                                                                                                    |

## Note: Corrections represent individual actions in the sequence they should be tried. If the first one doesn't work try the next one.

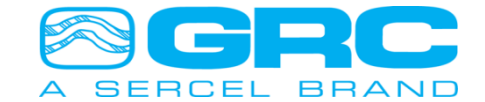

| expected)                                                                            | from motor at wye point.                                                                                                    | <ul> <li>Check Setting of Low amp (15mA normally for SPS-<br/>1500 and 2-8mA normally for SPS-1501)</li> <li>Check Setting of High amp (25mA normally for<br/>SPS-1500 and 22-26mA normally for SPS-1501)</li> <li>Verify Downhole readings (Phase to Phase, Phase-<br/>Ground (Reverse Polarity Megger))</li> <li>Replace the SPS-1500/SPS-1501</li> </ul>                                                     |
|--------------------------------------------------------------------------------------|----------------------------------------------------------------------------------------------------|----------------------------------------------------------------------------------------------------|
| Analyzing –<br>(SPS is<br>adjusting<br>output voltage<br>to analyze<br>gauge signal) | Normal Operation message<br>unless message is continuous<br>or repeating over 5 minutes.                                                                                                  | <ul> <li>If message is continuous or repeats over 5 minutes:         <ul> <li>Check all wire connections</li> <li>Check Phase to Phase and Phase-Ground connection (Reverse Polarity Megger) (Applies to SPS-1500 only)</li> <li>Check Signal fuse</li> <li>Adjust Set voltage (Approx. 60+/- for 1500 and Approx. 40+/- for the SPS-1501). This can be done using "DataWorks" software.</li> </ul> </li> </ul> |
| <b>No Tool –</b> (No<br>Tool indicates<br>there is no<br>gauge current)              | <ul> <li>Blown SPS Fuse</li> <li>Blown Surge Protector<br/>Fuse/MOV</li> <li>Bad SPS to Gauge Signal wire<br/>connection</li> <li>No-Tool Current setting<br/>incorrect in SPS</li> </ul> | <ul> <li>Read the DC current drawn by the gauge with an ammeter in series and DC mode. DC current is normally 15-30mA.</li> <li>Check all fuses and surface connections.</li> <li>If connections and equipment okay error may indicate possible downhole connection is open.</li> <li>Using "DataWorks", verify "No Tool Amp" value is set to 5.3mA (default value).</li> </ul>                                 |
| Line Noisy –<br>(SPS is unable<br>to measure<br>current<br>modulation<br>from gauge) | <ul> <li>Motor WYE phase imbalance voltage is high</li> </ul>                                                                                                    | <ul> <li>Check all fuses and surface connections.</li> <li>If connections and equipment okay error may indicate possible downhole problem.</li> <li>Check line voltage at wye point on surge protector for motor noise injection.</li> </ul>                                                                                                    |
| No Signal –<br>(SPS<br>measures<br>gauge current<br>but no<br>modulation<br>current) | <ul> <li>Possible SPS/gauge firmware corruption</li> <li>Possible SPS/gauge component failure</li> <li>No-Tool Current setting incorrect in SPS</li> </ul>                                | Use DC Ammeter to measure DC current from SPS<br>to gauge. Gauge current is normally modulated from<br>approximately 15mA to 25mA. If not modulated,<br>check SPS and connections.                                                                                                    |
| ΟΚΑΥ                                                                                 | • Normal Operation, no errors                                                                                                    | SPS is communicating with the gauge                                                                                                    |

Note: Many problems with the SPS-1500 can be solved with proper grounding techniques. A good ground must be established from the production tubing at wellhead back to the ground point at the surface package for proper operation. This does not apply to the SPS-1501 as it grounds to the TEC line.

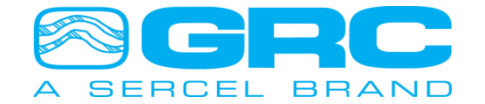

1

### 2 SPS-1500/SPS-1501 Modbus Map

Default Holding Registers are shown below:

| TAG   | HEX<br>ADDR             | UNITS                                                     | DESCRIPTION             | COMMENTS              | RANGE <sup>1</sup>      |  |  |  |
|-------|-------------------------|-----------------------------------------------------------|-------------------------|-----------------------|-------------------------|--|--|--|
| 40129 | 0080                    |                                                           | Serial Number High      | Long Integer          | 0                       |  |  |  |
| 40130 | 0081                    | Serial Number                                             | Serial Number Low       | Tool Serial<br>Number | 0 ↔<br>4294967295       |  |  |  |
| 40131 | 0082                    | Seconds * 10                                              | Packet Time Stamp High  | 1234 is               | 0.0s ↔                  |  |  |  |
| 40132 | 0083                    |                                                           | Packet Time Stamp Low   | 123.4s                | 429496729.5s            |  |  |  |
| 40133 | 0084                    | Count Value                                               | Packet Count High       | 1234 is 1234          | 0 ↔                     |  |  |  |
| 40134 | 0085                    |                                                           | Packet Count Low        | packets               | 4294967295              |  |  |  |
| 40135 | 0086                    | Psia * 10                                                 | Intake Pressure         | 1234 is<br>123.4psia  | 0.0psia ↔<br>6553.5psia |  |  |  |
| 40136 | 0087                    | °F * 10                                                   | Intake Temperature      | 1234 is<br>123.4°F    | 0.0°F ↔<br>6553.5°F     |  |  |  |
| 40137 | 0088                    | Psia * 10                                                 | Discharge Pressure      | 1234 is<br>123.4psia  | 0.0psia ↔<br>6553.5psia |  |  |  |
| 40138 | 0089                    | °F * 10                                                   | Discharge Temperature   | not available         |                         |  |  |  |
| 40139 | 008A                    | °F * 10                                                   | Winding Temperature     | 1234 is<br>123.4°F    | 0.0°F ↔<br>6553.5°F     |  |  |  |
| 40140 | 008B                    | g * 100                                                   | Vibration X             | 123 is 1.23gs         | 0.00g ↔<br>655.35g      |  |  |  |
| 40141 | 008C                    | Volts                                                     | WYE Voltage or Flow     | 123 is 12.3V          | 0.0V ↔<br>6553.5V       |  |  |  |
| 40142 | 008D                    | ** Kohms for Spy Pro,<br>Ratiometric value for all others | Conductivity (WaterCut) | 123 is<br>123Kohm     | 0Kohm ↔<br>4096Kohm     |  |  |  |
| 40143 | 008E                    | Volts * 10                                                | Line Voltage            | 123 is 12.3V          | 0.0V ↔<br>6553.5V       |  |  |  |
| 40144 | 008F                    | g * 100                                                   | Vibration Y             | 123 is 1.23gs         | 0.00g ↔<br>655.35g      |  |  |  |
| 40145 | 0090                    | mA * 1000                                                 | Leakage Current         | 123 is<br>0.123mA     | 0.000mA ↔<br>65.535mA   |  |  |  |
| 40146 | 0091                    | g* 100/none                                               | Vibration Z/spare       | 123 is 1.23gs         | 0.00g ↔<br>655.35g      |  |  |  |
|       | SPS OEM Data Registers. |                                                           |                         |                       |                         |  |  |  |

<sup>&</sup>lt;sup>1</sup> Sensor values may not actually span the entire Range shown. Range is shown for decoding purposes only.

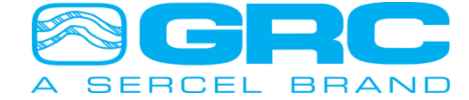

| TYPE                     | REGISTER | HEX ADR                 |                                           | DESCRIPTION                         |
|--------------------------|----------|-------------------------|-------------------------------------------|-------------------------------------|
|                          | Applicab | le Modbus F             | unctions:                                 |                                     |
|                          | 3: Re    | ad Holding F            | Register 16                               | : Preset Multiple Holding Registers |
|                          | 6: Pr    | eset Holding            | Register                                  |                                     |
|                          | 40001    | 0000                    | Control                                   | Power On Volt Setting               |
|                          | 40002    | 0001                    | Max Slow Baud                             | Min Slow Baud                       |
|                          | 40003    | 0002                    | DC-DC Regulator Tolera                    | ince                                |
|                          | 40004    | 0003                    | Line Voltage Tolerance                    |                                     |
|                          | 40005    | 0004                    | No Tool Amp                               |                                     |
|                          | 40006    | 0005                    | Low Amp                                   |                                     |
|                          | 40007    | 0006                    | High Amp                                  |                                     |
|                          | 40008    | 0007                    | DC-DC Warm Time                           | Power Off Time                      |
|                          | 40009    | 0008                    | Amps Timeout                              | Volts Timeout                       |
|                          | 40010    | 0009                    | Amps Stable Time                          | Sync Bits Measure                   |
|                          | 40011    | 000A                    | Signal Wait Time                          | Signal Measure Time                 |
|                          | 40012    | 000B                    | Timer0 Stable Count                       |                                     |
|                          | 40013    | 000C                    | Sync Wait                                 | Max Packet Errors                   |
|                          | 40014    | 000D                    | Reserved                                  |                                     |
|                          | 40015    | 000E                    | SPS-1500 LCD Config                       |                                     |
|                          | 40016    | 000F                    | Reserved                                  |                                     |
|                          | 40017    | 0010                    | Flags                                     |                                     |
|                          | 40018    | 0011                    | Status Error                              |                                     |
|                          | 40019    | 0012                    | Line Set Voltage Reference                |                                     |
|                          | 40020    | 0013                    | Baud Setting                              |                                     |
|                          | 40021    | 0014                    | Elapsed Time Hi Word                      |                                     |
|                          | 40022    | 0015                    | Elapsed Time Lo Word                      |                                     |
| Σ                        | 40023    | 0016                    | Packet Count Hi Word                      |                                     |
| RO                       | 40024    | 0017                    | Packet Count Lo Word                      |                                     |
| Ц                        | 40025    | 0018                    | Signal Level Low                          |                                     |
| ш                        | 40026    | 0019                    | Signal Level High                         |                                     |
|                          | 40027    | 001A                    | ADC Line Amps                             |                                     |
|                          | 40028    | 001B                    | ADC Reference Volts                       |                                     |
|                          | 40029    | 001C                    | ADC Line Volts                            |                                     |
|                          | 40030    | 001D                    | ADC DC-DC Volts                           |                                     |
|                          | 40031    | 001E                    | ADC Minimum Line Amp                      | 0S                                  |
|                          | 40032    | 001F                    | ADC Minimum Referenc                      | e Volts                             |
|                          | 40033    | 0020                    | ADC Minimum Line Volts                    | 8                                   |
|                          | 40034    | 0021                    | ADC Minimum DC-DC V                       | olts                                |
|                          | 40035    | 0022                    | ADC Maximum Line Amps                     |                                     |
|                          | 40036    | 0023                    | ADC Maximum Reference                     | ce Volts                            |
|                          | 40037    | 0024                    | ADC Maximum Line Volt                     | S                                   |
|                          | 40038    | 0025                    | ADC Maximum DC-DC Volts                   |                                     |
|                          | 40039    | 0026                    | SPS-1500 Volt Imbalance (no longer valid) |                                     |
|                          | 40040    | 40040 0027 Tool Control |                                           |                                     |
| 40041 0028 Tool Config 1 |          |                         |                                           |                                     |
|                          | 40042    | 0029                    | Lool Config 2                             |                                     |
|                          | 40043    | 002A                    | Tool Config 3                             |                                     |
|                          | 40044    | 002B                    | I ool Config 4                            |                                     |
|                          | 40045    | 002C                    | Tool Config 5                             |                                     |
|                          | 40046    | 002D                    | Lool Config 6                             |                                     |
|                          | 40047    | 002E                    | Lool Contig 7                             |                                     |
|                          | 40048    | 002F                    | Tool Config 8                             |                                     |

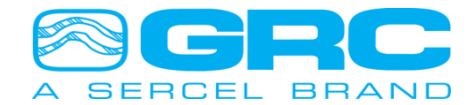

I

|      | 40049 | 0030    | Tool Config 9  |
|------|-------|---------|----------------|
|      | 40050 | 0031    | Tool Config 10 |
|      | 40051 | 0032    | Tool Config 11 |
|      | 40052 | 0033    | Tool Config 12 |
| TYPE | REG   | HEX ADR | DESCRIPTION    |

#### **Coil Ox Registers**

|        | -                            |                |                                                       |                         |  |  |
|--------|------------------------------|----------------|-------------------------------------------------------|-------------------------|--|--|
|        | Applicable Modbus Functions: |                |                                                       |                         |  |  |
|        | 1: Re                        | ead Coil Statu | us 5: Force Single Coil 1                             | 5: Force Multiple Coils |  |  |
|        | 0                            | 0000           | SPS ID                                                | Revision                |  |  |
|        | 1                            | 0001           | Modbus Address                                        | Modbus Baud Index       |  |  |
|        | 2                            | 0002           | SPS Holding Register Base Address                     |                         |  |  |
|        | 3                            | 0003           | OEM Holding Register Base Ac                          | ldress                  |  |  |
|        | 4                            | 0004           | OEM Gauge Serial Number Ler                           | ngth/Order              |  |  |
|        | 5                            | 0005           | OEM Packet Time Length/Orde                           | r/Precision             |  |  |
|        | 6                            | 0006           | OEM Packet Count Order/Length                         |                         |  |  |
| Ξ      | 7                            | 0007           | OEM Intake Pressure Length/Order/Unit/Precision       |                         |  |  |
| AS     | 8                            | 8000           | OEM Intake Temperature Length/Order/Unit/Precision    |                         |  |  |
|        | 9                            | 0009           | OEM Discharge Pressure Length/Order/Unit/Precision    |                         |  |  |
|        | 10                           | 000A           | OEM Discharge Temperature Length/Order/Unit/Precision |                         |  |  |
|        | 11                           | 000B           | OEM Motor Temperature Lengt                           | h/Order/Unit/Precision  |  |  |
|        | 12                           | 000C           | OEM Vibration X Length/Order/Unit/Precision           |                         |  |  |
|        | 13                           | 000D           | OEM Flow Length/Order/Unit/Precision                  |                         |  |  |
|        | 14                           | 000E           | OEM Conductivity Length/Orde                          | r/Unit/Precision        |  |  |
|        | 15                           | 000F           | OEM Voltage Length/Order/Uni                          | t/Precision             |  |  |
|        | 16                           | 0010           | OEM Vibration Y Length/Order/Unit/Precision           |                         |  |  |
|        | 17                           | 0011           | OEM Leakage Current Length/Order/Unit/Precision       |                         |  |  |
|        | 18                           | 0012           | OEM Spare Length/Order/Unit/                          | Precision               |  |  |
| Holdin | q 4 x FIFC                   | ) Queues       |                                                       |                         |  |  |
|        |                              |                |                                                       |                         |  |  |

|                                     | Applicable Modbus Functions:      |      |                      |  |  |
|-------------------------------------|-----------------------------------|------|----------------------|--|--|
|                                     | 24: Read FIFO Queue               |      |                      |  |  |
| ٧                                   | 40257 0100 Tool Header FIFO Queue |      |                      |  |  |
| A                                   | 40513                             | 0200 | Tool Data FIFO Queue |  |  |
| 40769 0300 SPS Analyzer Data Queue  |                                   |      |                      |  |  |
| SPS Configuration Holding Registers |                                   |      |                      |  |  |

## **3 CE Compliance Certifications**

| EMISSIONS                                                                                                    | IMMUNITY                                                                                                    |
|----------------------------------------------------------------------------------------------------|----------------------------------------------------------------------------------------------------|
| <ul> <li>European Regions:</li> <li>EN55022; 2010, CISPR 22 Ed. 6.0: 2008 Class A Emissions (Radiated)</li> <li>North America Regions:</li> <li>CFR 47, Part 15, Subpart B, Class A, 2011</li> <li>ICES-003 Issue 4, 2004 CAN/CSA-CEI/IEC CISPR 22;02, Class A</li> </ul> | European Regions: EN55024 : 2010 and EN 61326-1:<br>2006<br>• EN61000-4-2 Ed. 2.0;2008: ESD ± 8 kV Air,<br>±4 kV Contact<br>• EN61000-4-3 Ed. 3.2;2010: RF Immunity, 10V/m<br>• EN61000-4-4 Ed. 2.0 Amd.1; 2010 EFT, .5 kV<br>• EN61000-4-6 Ed. 3.0; 2009: Conducted<br>Susceptibility, 3Vrms |

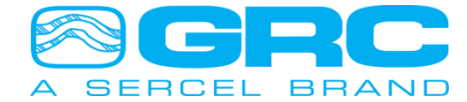

I

### 4 SPS-1500 Synchronization and Startup

During the initial startup, the SPS tries to acquire the ESP gauge by performing a series of synchronization and analyzing steps. Below is typically what is displayed on the LCD screen, leaving out additional messages.

The additional messages could contain any of the following text: "Okay", "High Amp", "Low Amp", "DC-DC Bad", and "DC-DC Chk". These messages indicate the SPS is making adjustments to best set up the gauge for communication, such as compensating for cable length or the data rate. These messages are normal.

Power On-Display:

| GRC SPS-1500                      |                                  |
|-----------------------------------|----------------------------------|
| Firmware Revision & Revision Date |                                  |
| SPS Baudrate: 9600                |                                  |
| Slave ID: 1                       |                                  |
| Stat: Power Off                   |                                  |
| Stat: SyncPhs 1                   |                                  |
| Stat: SyncPhs 3                   |                                  |
| Stat: Analyze 1                   |                                  |
| Stat: Analyze 2                   |                                  |
| Stat: Analyze 3                   |                                  |
| Stat: Analyze 4                   |                                  |
| Stat: Analyze 5                   |                                  |
| Stat: Analyze 6                   |                                  |
| Stat: Analyze 7                   |                                  |
| Stat: Analyze 8                   |                                  |
| Stat: Analyze 9                   |                                  |
| Stat: Analyze 10                  |                                  |
| Stat: Power Off                   | This step could occur in various |
| Tst: Analyzing                    | places during the set up.        |
| Stat: Analyze 11                  |                                  |
| Stat: Analyze 12                  |                                  |
| Stat: Analyze 13                  |                                  |
| Stat: Analyze 14                  |                                  |
| Stat: Analyze 15                  |                                  |
| Stat: Analyze 16                  |                                  |
| Stat: Power Off                   |                                  |
| Stat: SyncPhs 3                   |                                  |
| Stat: SyncPhs 4                   |                                  |
| Stat: SyncPhs 5                   |                                  |
| Okay                              | Counts down from 15 to 0         |
| Checking Tool                     |                                  |
| Checking Tool                     |                                  |
| Improved-ESP                      |                                  |
| Stat: Checking T                  | Checking Tool for 2-way          |
| Okay                              |                                  |
| Rcv Hdr 0                         |                                  |
| Okay                              | Counts down from 16 to 0         |
| Sensor Serial Number ISP+/ESP+    |                                  |
| Okay                              | Counts down from 26 to 0         |

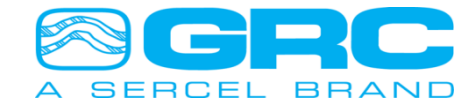

Note: During normal start-up and synchronization with the sensor you will see "Analyze 1" through "Analyze 16". You may see messages of "High Amp", "Low Amp", "DC-DC Bad", "DC-DC Chk", as well as other normal messages that are all part of acquiring the tool. During the Analyzing steps, you will see "SPS Power Off" then "Tst: Analyzing" two times and then additional sync phase packets. After the SPS-1500 analyzes the line current from the sensor, it will check for Enhanced Communication capability and begin to receive header data from the tool. This is all part of normal operation of the SPS-1500.

These steps might take anywhere from 2 to 5 minutes to complete. If data is not received after 5 minutes, proceed to the troubleshooting section of this manual **Appendix 1 SPS-1500/SPS-1501 Troubleshooting**.

### 5 SPS-1500/FIC-1500 LCD SCREEN REPAIR

Please refer the WKI-134192, Please ask Sercel-GRC field Service Or Sales Personnel to get the latest copy of the work Instruction.

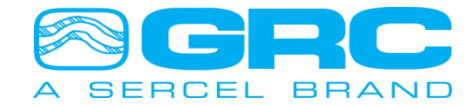

## Contact Sercel-GRC Customer Service for any SPS-1500/SPS-1501 problem.

### Sercel-GRC Corp.

17200 Park Row , Houston, Texas 77084 E-Mail: <u>sales@Sercel-GRC.com</u> or <u>support@Sercel-GRC.com</u> Telephone: (1) 281 647 7300

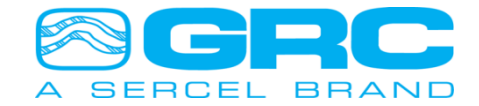